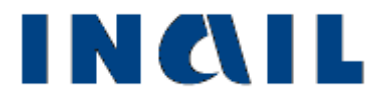

# Ricerca certificati medici online

Manuale utente

Versione 1.0

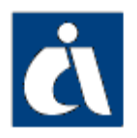

# Tabella delle versioni

| Versione<br>manuale | Versione<br>applicativo | Data       | Sezione/sottosezione e/<br>pagina aggiornata | ο | Descrizione modifica    |
|---------------------|-------------------------|------------|----------------------------------------------|---|-------------------------|
| V1.0                | V1.0                    | 08/11/2016 |                                              |   | Emissione del documento |

# Indice manuale utente

# RICERCA CERTIFICATI MEDICI

**Ricerca certificati medici online** è un servizio online che consente di ricercare i certificati medici di infortunio o di malattia professionale inviati all'Istituto da medici/strutture ospedaliere e i cui dati sono necessari ai soggetti obbligati ad inoltrare le denunce di infortunio, malattia professionale e silicosi/asbestosi.

Il servizio è stato realizzato in ottemperanza a quanto previsto dal decreto legislativo 14 settembre 2015, n. 151 (Disposizioni di razionalizzazione e semplificazione delle procedure e degli adempimenti a carico di cittadini e imprese e altre disposizioni in materia di rapporto di lavoro e pari opportunità, in attuazione della legge 10 dicembre 2014, n. 183. GU Serie Generale n.221 del 23-9-2015 - Suppl. Ordinario n. 53):

«I dati delle certificazioni sono resi disponibili telematicamente dall'istituto assicuratore ai soggetti obbligati a effettuare la denuncia in modalità telematica, nel rispetto delle disposizioni di cui al decreto legislativo 30 giugno 2003, n. 196, e successive modificazioni.»

## COME ACCEDERE ALLA RICERCA DEI CERTIFICATI MEDICI

### Sito Inail

Il primo passo da compiere è la connessione al sito ufficiale dell'Inail <u>www.inail.it</u>.

Da qui, per utilizzare i servizi dell'Istituto erogati tramite Internet, è necessario selezionare "ACCEDI AI SERVIZI ONLINE".

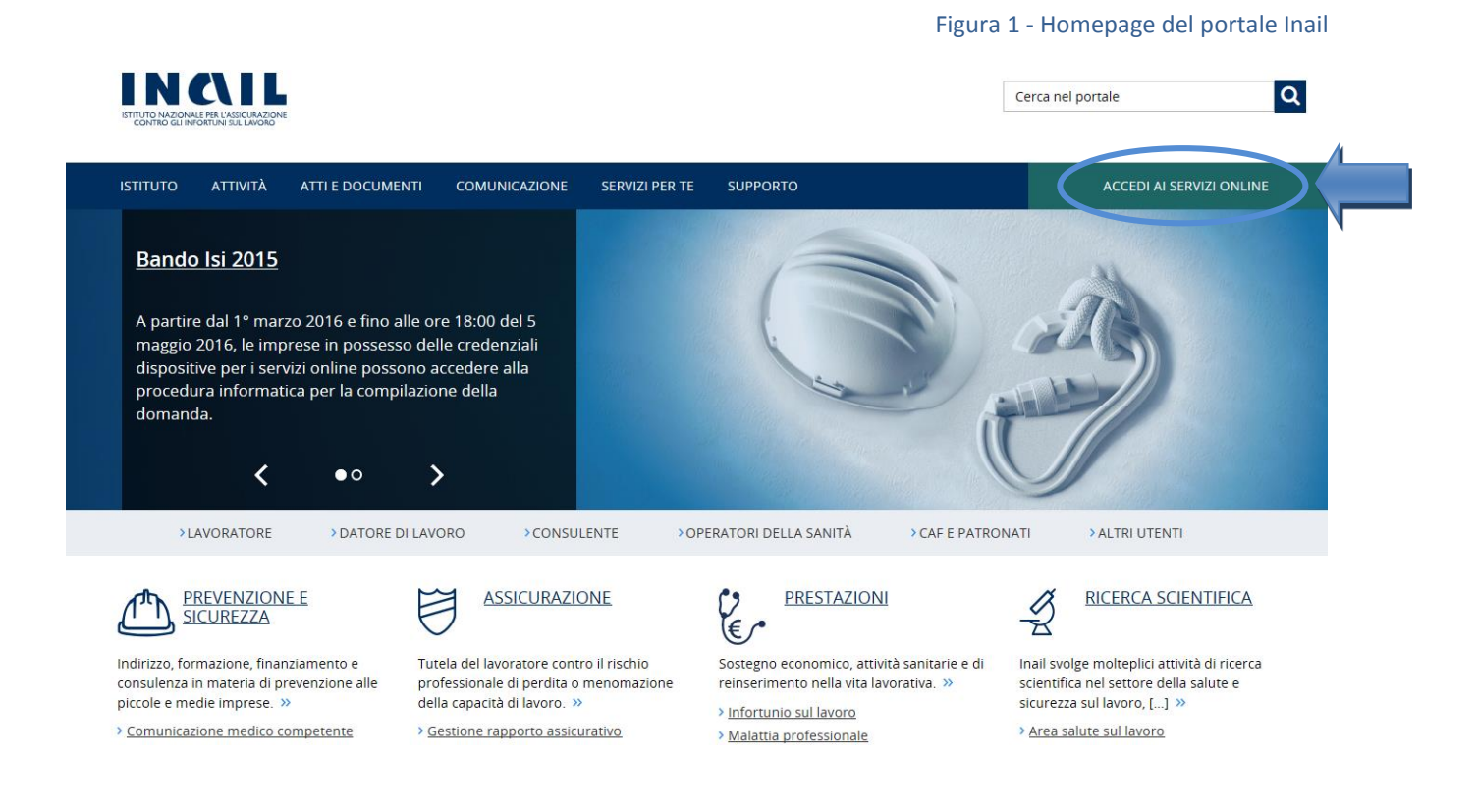

## Login

Si accede quindi alla pagina nella quale è necessario inserire i dati del login: "Nome utente", ovvero codice fiscale, e "Password".

|                                                                                                    |                     |                          | Figura 2 - Pagina di login |
|----------------------------------------------------------------------------------------------------|---------------------|--------------------------|----------------------------|
| IN CALLAR FIL LASICURAZIONE<br>CONTRO GLI MORTUNI SUL LAGODO                                                                        |                     |                          | Cerca nel portale          |
| ISTITUTO ATTIVITÀ ATTI E DOCUN                                                                                                    | IENTI COMUNICAZIONE | SERVIZI PER TE SUPPORTO  | ACCEDI AI SERVIZI ONLINE   |
| Home > Accedi ai Servizi Online                                                                                                    |                     |                          |                            |
| <ul> <li>&gt; Registrazione - Login</li> <li>&gt; Servizi attivi e di futura<br/>attivazione</li> <li>&gt; Moduli online</li> </ul> |                     | ACCEDI AI SERVIZI ONLINE |                            |
|                                                                                                    |                     | Password                 |                            |
|                                                                                                    |                     | ACCEDI                   |                            |
|                                                                                                    |                     | Oppure                   |                            |
|                                                                                                    |                     | Entra con SPID           |                            |

## Utenti

Sono abilitati al servizio online i seguenti gruppi di utenti:

- I datori di lavoro e loro delegati già abilitati alla denuncia/comunicazione di infortunio ed alle denunce di malattia professionale e di silicosi/asbestosi, per le gestioni IASPA (Industria, Artigianato, Servizi e Pubbliche Amministrazioni titolari di specifico rapporto assicurativo) e per conto dello Stato (datori di lavoro responsabili di struttura di Pubbliche Amministrazioni e loro delegati);
- Gli intermediari, e loro delegati, abilitati ad operare per conto dei datori di lavoro, ovvero Consulenti del Lavoro e coloro che, in base all'art.1 Legge 12/1979, sono ad essi assimilati (per es. i dottori Commercialisti muniti della comunicazione di attività di Consulenti del Lavoro fatta alla Direzione Provinciale del Lavoro) e le Associazioni di categoria;
- I patronati nazionali e i relativi uffici zonali operanti su delega dell'infortunato;
- Gli utenti del portale Inail appartenenti al gruppo "Cittadini con credenziali dispositive".

### My Home

Confermati i dati immessi, appare la "My Home", con l'elenco dei servizi online dell'Istituto ai quali l'utente è abilitato ad accedere, suddivisi per argomento.

All'interno della macro area "Ricerca Certificati Medici", si potrà quindi selezionare il servizio "Ricerca Certificati Medici".

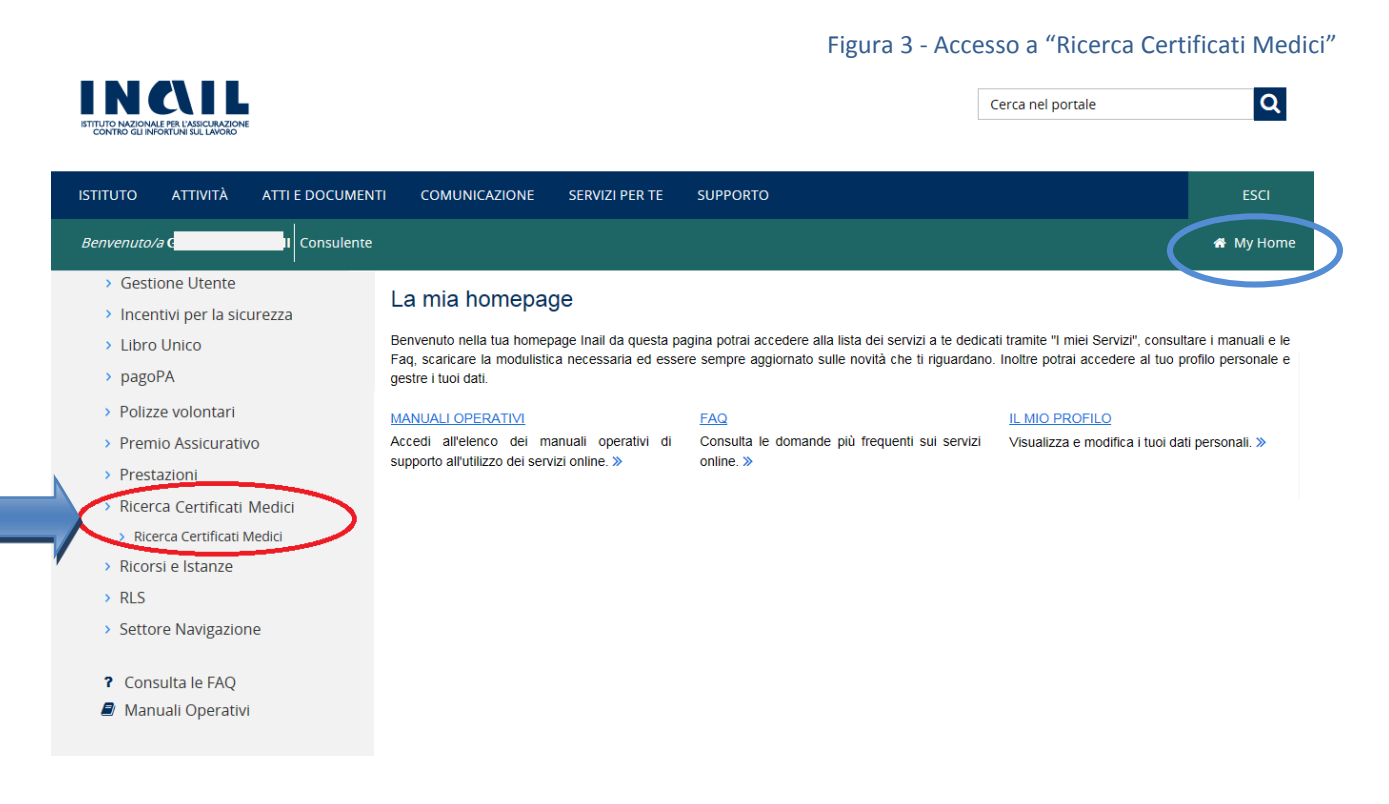

|                                                                                                  | 0                                                                        | AREE TEMATICHE                                                                                                    |                                                                                                    |                                                                                                    |
|--------------------------------------------------------------------------------------------------|--------------------------------------------------------------------------|----------------------------------------------------------------------------------------------------|----------------------------------------------------------------------------------------------------|----------------------------------------------------------------------------------------------------|
| > Moduli e mo<br>> Verificare la i<br>Durc online<br>> Accedi ai Ser<br>> Faq<br>> Altri contenu | delli<br>regolarità contributiva -<br>vizi Online<br>ti - Accesso civico | > Open Data<br>> Casellario Centrale Infortuni<br>> Centri Specialistici<br>> Superabile<br>> Amministrazione Trasparente | <ul> <li>Contact center</li> <li>Sedi</li> <li>Inail risponde</li> <li>Agenda appuntamenti</li> </ul> | <ul> <li>Privacy</li> <li>Altri contenuti - Accessibilità e catalogo<br/>di dati, metadati e banche dati</li> <li>f y </li> </ul> |
| INAIL sede centr                                                                                 | ale: <u>P.Ie</u> Pastore 6, 00144 Roma                                   | (RM) - P. IVA 00968951004                                                                                                 |                                                                                                    | Sedi   Privacy   Mappa del sito                                                                                                   |

# INTRODUZIONE

# Standard utilizzati nelle sezioni dati:

|            | I campi con sfondo grigio sono precompilati dall'applicativo, di sola visualizzazione e non sono modificabili                                                                                                    |
|------------|----------------------------------------------------------------------------------------------------|
|            | l campi con sfondo bianco sono editabili e modificabili                                                                                                    |
| <b>v</b>   | I campi elenco contengono i soli valori ammessi selezionabili                                                                                                    |
| CERCA      | Il pulsante "CERCA" svolge una funzione di controllo dei dati immessi e di<br>attivazione della ricerca. In particolare verifica che siano stati inseriti tutti i<br>parametri necessari per effettuare la ricerca e visualizzarne l'eventuale risultato |
| < INDIETRO | Il pulsante "INDIETRO" permette di tornare alla pagina precedente (pagina di ricerca)                                                                                                    |
| ~          | Il simbolo della freccia verso il basso consente di espandere la sezione di<br>riferimento, per visualizzare gli altri dati disponibili                                                                                                    |

# RICERCA CERTIFICATI MEDICI ONLINE

Effettuato l'accesso al servizio online, la prima pagina dell'applicazione consente di selezionare ed inserire i parametri della ricerca di un certificato.

| ISTITUTO ATTIVITÀ ATTI E DOCU | MENTI COMUNICAZIONE SERVIZI PER TE                                                                                                    | SUPPORTO                   |                               | ESCI      |
|-------------------------------|----------------------------------------------------------------------------------------------------|----------------------------|-------------------------------|-----------|
| Benvenuto/a                   | ente                                                                                                    |                            |                               | 👫 My Home |
| Torna alla mia homepage       | Ricerca certificati medici                                                                                                    |                            |                               |           |
|                               | Certificato da ricercare<br>Tipologia<br>• Certificato medico di infortunio lavorativo<br>• Certificato medico di malattia professionale<br>Codice fiscale lavoratore<br>II C.F. e' composto da 16 caratteri | Identificativo certificato | Data rilascio<br>GG/MM/AAAA 🚔 |           |
|                               | Richiedente<br>Lavoratore 🗸                                                                                                    | CERCA                      |                               |           |

È necessario innanzitutto selezionare la tipologia di certificato:

- Certificato medico di infortunio lavorativo
- Certificato medico di malattia professionale.

**N.B.:** L'applicazione consente di ricercare solo le certificazioni mediche pervenute telematicamente (servizio online o in cooperazione applicativa) all'Istituto da strutture ospedaliere e medici. Non è ancora possibile ricercare i certificati medici pervenuti ad Inail in modalità cartacea o tramite email PEC.

Figura 4 – Home page

### Ricerca certificati medici di infortunio lavorativo

Scelta la tipologia "Certificato medico di infortunio lavorativo", si inseriscono i seguenti dati identificativi del certificato, tutti obbligatori:

- Codice fiscale lavoratore
- Identificativo certificato: codice identificativo del certificato assegnato da Inail oppure dal medico/struttura ospedaliera
- Data rilascio: data di rilascio del certificato
- Richiedente: elenco contenente le tipologie "Datore di lavoro", "Delegato del datore di lavoro", "Mandatario del datore di lavoro", "Delegato del mandatario", "Patronato", "Lavoratore".

Compilati i campi e selezionato il pulsante "CERCA", se il certificato risulta acquisito negli archivi Inail vengono mostrate, in una tabella della pagina, le informazioni principali del certificato trovato:

- Codice fiscale lavoratore
- Lavoratore: nome e cognome del lavoratore
- Identificativo Inail: codice identificativo del certificato assegnato dall'Istituto
- Data rilascio: data di rilascio del certificato.

Figura 5 – Ricerca Certificato di infortunio

#### Ricerca certificati medici

| Certificato da ricercare                                                                 |                            |               |                          |
|------------------------------------------------------------------------------------------|----------------------------|---------------|--------------------------|
| Tipologia                                                                                |                            |               |                          |
| <ul> <li>Certificato medico di infortunio lavorativ</li> </ul>                           | 0                          |               |                          |
| <ul> <li>Certificato medico di malattia professior</li> </ul>                            | ale                        |               |                          |
| Codice fiscale lavoratore                                                                | Identificativo certificato | Data rilascio |                          |
| FR 9X                                                                                    | 001299999967               | 29/05/2008    | 1                        |
| Richiedente                                                                              |                            |               |                          |
| Richiedente<br>Patronato ~                                                               | CERCA                      |               |                          |
| Richiedente<br>Patronato 🗸                                                               | CERCA                      |               | Elementi per pagina      |
| Richiedente<br>Patronato<br>Vista da 1 a 1 di 1 elementi<br>Codice tiscale<br>lavoratore | CERCA                      | ro Inail 👻 D  | Elementi per pagina 10 💙 |

Selezionando la piccola freccia in basso a destra, è possibile espandere la sezione per visualizzare i soli dati identificativi del certificato.

La selezione del link "Dettaglio certificato medico" consente invece di visualizzare la pagina di dettaglio con i dati completi del certificato.

È inoltre possibile scaricare la copia PDF del certificato per il datore di lavoro, così come generata in fase di invio all'Istituto da parte del medico/struttura ospedaliera, tramite il link "Scarica certificato medico (PDF, xKB)".

Figure C. Constituents all the forest states and

| ertificato da ricercare                                                                                                    |                 |                       |                                                                                   |                                                                             |                         |                                         |        |
|----------------------------------------------------------------------------------------------------|-----------------|-----------------------|-----------------------------------------------------------------------------------|-----------------------------------------------------------------------------|-------------------------|-----------------------------------------|--------|
| ipologia                                                                                                    |                 |                       |                                                                                   |                                                                             |                         |                                         |        |
| Certificato medico di infortunio la                                                                                                    | vorativo        |                       |                                                                                   |                                                                             |                         |                                         |        |
| Certificato medico di malattia pro                                                                                                    | fessionale      |                       |                                                                                   |                                                                             |                         |                                         |        |
| odice fiscale lavoratore                                                                                                    |                 | Identificativo certif | ïcato                                                                             | Data rilascio                                                               |                         |                                         |        |
| FR 9X                                                                                                    |                 | 001299999967          |                                                                                   | 29/05/2008                                                                  | Ê                       |                                         |        |
| ichiedente<br>Patronato                                                                                                    | ~               | CERCA                 |                                                                                   |                                                                             |                         |                                         |        |
| ichiedente<br>Patronato<br>ista da 1 a 1 di 1 elementi                                                                                                    | ~               | CERCA                 |                                                                                   |                                                                             |                         | Elementi per pagin                      | a 10 · |
| ichiedente<br>Patronato<br>ista da 1 a 1 di 1 elementi<br>Codice fiscale<br>lavoratore                                                                                                    | Lavorato        | CERCA                 | Identificativ                                                                     | vo Inail 🔻                                                                  | Data r                  | Elementi per pagin<br>ilascio 💌         | a 10   |
| ichiedente<br>Patronato<br>ista da 1 a 1 di 1 elementi<br>Codice fiscale<br>lavoratore                                                                                                    | Lavorato<br>STE | CERCA                 | Identification                                                                    | vo Inail 🔻                                                                  | <b>Data r</b><br>29/05/ | Elementi per pagin<br>ilascio 💌<br>2008 | a 10 . |
| ichiedente<br>Patronato<br>ista da 1 a 1 di 1 elementi<br>Codice fiscale<br>lavoratore •<br>FF 9X<br>Tipo certificato                                                                             | Lavorato        | CERCA                 | Identification<br>4042171<br>Data acqui                                           | vo Inail 💌                                                                  | <b>Data r</b><br>29/05/ | Elementi per pagin<br>ilascio 💌<br>2008 | a 10 v |
| ichiedente Patronato iista da 1 a 1 di 1 elementi Codice fiscale lavoratore FF 9X Tipo certificato Primo                                                                                          | Lavorato<br>STE | CERCA                 | Identification<br>4042171<br>Data acqui<br>25/03/201                              | <b>∕o Inail ▼</b><br>sizione in inail                                       | <b>Data r</b><br>29/05/ | Elementi per pagin<br>ilascio 💌<br>2008 | a 10 · |
| ichiedente<br>Patronato<br>ista da 1 a 1 di 1 elementi<br>Codice fiscale<br>lavoratore<br>FF 9X<br>Tipo certificato<br>Primo<br>Identificativo certificato assegn<br>medico/struttura ospedaliera | Lavorato<br>STE | CERCA                 | Identification<br>4042171<br>Data acqui<br>25/03/20<br>Denuncia in<br>professiona | vo Inail 🔹<br>sizione in inail<br>16<br>nfortunio/malattia<br>ale associata | Data r<br>29/05/        | Elementi per pagin<br>ilascio 💌<br>2008 | a 10 · |

#### INCIL

### Ricerca certificati medici di malattia professionale

Scelta la tipologia "Certificato medico di malattia professionale" si inseriscono i seguenti dati identificativi del certificato, tutti obbligatori:

- Codice fiscale lavoratore
- Identificativo certificato: codice identificativo del certificato assegnato da Inail oppure dal medico/struttura ospedaliera
- Data rilascio: data di rilascio del certificato
- Richiedente: elenco contenente le tipologie "Datore di lavoro", "Delegato del datore di lavoro", "Mandatario del datore di lavoro", "Delegato del mandatario", "Patronato", "Lavoratore".

Compilati i campi e selezionato il pulsante "CERCA", se il certificato risulta acquisito negli archivi Inail, l'applicazione fornisce, in una tabella della pagina, le informazioni principali del certificato trovato:

- Codice fiscale lavoratore
- Lavoratore: nome e cognome del lavoratore
- Identificativo Inail: codice identificativo del certificato assegnato da Inail
- Data rilascio: data di rilascio del certificato.

Figura 7 – Ricerca certificato di malattia professionale

|                                                                                    | -               |               |                |             |               |         |              |             |
|------------------------------------------------------------------------------------|-----------------|---------------|----------------|-------------|---------------|---------|--------------|-------------|
| Certificato da I                                                                   | ricercare       |               |                |             |               |         |              |             |
| lipologia                                                                          |                 |               |                |             |               |         |              |             |
| Certificato medic                                                                  | o di infortunio | lavorativo    |                |             |               |         |              |             |
| Certificato medic                                                                  | o di malattia p | orofessionale |                |             |               |         |              |             |
| Codice fiscale lavora                                                              | atore           |               | Identificativo | certificato | Data rilascio |         |              |             |
| ZI                                                                                 | ·6O             |               | 000002912      |             | 20/06/2016    | Ê       |              |             |
| Richiedente                                                                        |                 |               |                |             |               |         |              |             |
| Richiedente<br>Lavoratore<br>/ista da 1 a 1 di 1 e                                 | elementi        | ~             | CE             | RCA         |               |         | Elementi per | pagina 10 🗸 |
| Richiedente<br>Lavoratore<br>/ista da 1 a 1 di 1 e<br>Codice fiscale<br>lavoratore | elementi        | Lavorato      | CE             | RCA         | tivo Inail 💌  | Data ri | Elementi per | pagina 10 🗸 |

#### Ricerca certificati medici

Selezionando la piccola freccia in basso a destra, è possibile espandere la sezione per visualizzare i soli dati identificativi del certificato.

La selezione del link "Dettaglio certificato medico" consente invece di visualizzare la pagina di dettaglio con i dati completi del certificato.

È inoltre possibile scaricare la copia PDF del certificato per il datore di lavoro, così come generata in fase di invio all'Istituto da parte del medico/struttura ospedaliera, tramite il link "Scarica certificato medico (PDF, xKB)".

| icerca certificati medici                                                |                        | Figura 8 – C                                            | ertificat | o di malattia pro   | ofessionale |
|--------------------------------------------------------------------------|------------------------|---------------------------------------------------------|-----------|---------------------|-------------|
| Certificato da ricercare                                                 |                        |                                                         |           |                     |             |
| Tipologia                                                                |                        |                                                         |           |                     |             |
| O Certificato medico di infortunio lavorativo                            |                        |                                                         |           |                     |             |
| Certificato medico di malattia professionale                             |                        |                                                         |           |                     |             |
| Codice fiscale lavoratore                                                | Identificativo certifi | cato Data rilascio                                      |           |                     |             |
| ZI 60                                                                    | 000002912              | 20/06/2016                                              | Ê         |                     |             |
| Richiedente                                                              |                        |                                                         |           |                     |             |
| Lavoratore 🗸                                                             | CERCA                  |                                                         |           |                     |             |
| Vista da 1 a 1 di 1 elementi                                             |                        |                                                         |           | Elementi per pagina | 10 🗸        |
| Codice fiscale   Lavoratore                                              | •                      | Identificativo Inail 💌                                  | Data ri   | lascio 🔻            |             |
| Z 60 C                                                                   | TI                     | 000002912                                               | 20/06/2   | 2016                | ~           |
| Tipo certificato                                                         |                        | Data acquisizione in inail                              |           |                     |             |
| Riammissione in temporanea                                               |                        | 21/06/2016                                              |           |                     |             |
| Identificativo certificato assegnato dal<br>medico/struttura ospedaliera |                        | Denuncia infortunio/malattia<br>professionale associata |           |                     |             |
| ODettaglio certificato medico     Scarica certificato                    | tificato medico (PDF,1 | 23KB)                                                   |           |                     |             |

#### R

### Pagina di dettaglio del certificato medico di infortunio o malattia professionale

Il link "Dettaglio certificato medico", presente nella sezione con i dati principali del certificato di infortunio o di malattia professionale trovato, consente di visualizzare tutti i dati relativi al certificato inviato all'Istituto dal medico/struttura ospedaliera.

La pagina di dettaglio presenterà l'insieme delle informazioni previste dalle due tipologie di certificazione medica.

Se il certificato è pervenuto telematicamente all'Istituto, tramite il servizio online o in cooperazione applicativa, sarà presente anche la funzione "Scarica certificato medico (PDF, xKB)" per ottenere la copia PDF del certificato per il datore di lavoro, così come generata in fase di invio all'Istituto da parte del medico/struttura ospedaliera.

Nelle immagini seguenti i dettagli dei certificati.

#### Certificato medico di infortunio lavorativo

#### Figura 9 – Dettaglio certificato di infortunio

| <ul> <li>Primo certificato</li> </ul>                                                                                                    |                                                                                                    |                                                                                                    |                                                                                                    |                    |               |
|----------------------------------------------------------------------------------------------------|----------------------------------------------------------------------------------------------------|----------------------------------------------------------------------------------------------------|----------------------------------------------------------------------------------------------------|--------------------|---------------|
| Certificato continuati                                                                                                    | vo                                                                                                    |                                                                                                    |                                                                                                    |                    |               |
|                                                                                                    |                                                                                                    |                                                                                                    |                                                                                                    |                    |               |
| Certificato definitivo                                                                                                    |                                                                                                    |                                                                                                    |                                                                                                    |                    |               |
| Riammissione in ten                                                                                                    | nporanea                                                                                                    |                                                                                                    |                                                                                                    |                    |               |
| Identificativo                                                                                                    | Identificativo certificato a                                                                                                    | assegnato                                                                                             |                                                                                                    |                    | Data rilascio |
| 4042171                                                                                                    | 001299999967                                                                                                    | eudilerd                                                                                              | TIONE DI TRENTO                                                                                                    | aiu                | 29/05/2008    |
|                                                                                                    |                                                                                                    |                                                                                                    |                                                                                                    |                    |               |
|                                                                                                    |                                                                                                    |                                                                                                    |                                                                                                    |                    |               |
| DATI ANAGRAFICI A                                                                                                    | SSICURATO                                                                                                    |                                                                                                    |                                                                                                    |                    |               |
| Nome e cognome                                                                                                    |                                                                                                    |                                                                                                    |                                                                                                    | Codice fiscale     |               |
| S' 0                                                                                                    |                                                                                                    |                                                                                                    |                                                                                                    | FF                 | ЭХ            |
| Data di nascita                                                                                                    | Sesso                                                                                                    | Comune di nascita                                                                                     |                                                                                                    | Cittadinanza       |               |
| 26/03/1966                                                                                                    | М                                                                                                    | TORINO (TO)                                                                                           |                                                                                                    | п                  |               |
|                                                                                                    | RATO                                                                                                    |                                                                                                    |                                                                                                    |                    |               |
| JONIICIEIO ASSIGO                                                                                                    | VIIO                                                                                                    |                                                                                                    |                                                                                                    |                    |               |
| VIA DEGLI ALPINI. 3.0                                                                                                    | 57025 - PIOMBINO ( U)                                                                                                    |                                                                                                    |                                                                                                    | Telefono           | Cellulare     |
| Codice istat                                                                                                    | Codice and                                                                                                    |                                                                                                    |                                                                                                    |                    |               |
| 049012                                                                                                    | Coulce asi                                                                                                    |                                                                                                    |                                                                                                    |                    |               |
|                                                                                                    |                                                                                                    |                                                                                                    |                                                                                                    |                    |               |
|                                                                                                    |                                                                                                    |                                                                                                    |                                                                                                    |                    |               |
| RISERVATO ALL'AS                                                                                                    | SICURATO                                                                                                    |                                                                                                    |                                                                                                    |                    |               |
| Cognome e nome o ragi                                                                                                    | one sociale datore lavoro                                                                                                    | attuale/ultimo o nome n                                                                               | ave ( in caso di lavoratore                                                                                                    | e marittimo)       |               |
|                                                                                                    |                                                                                                    |                                                                                                    |                                                                                                    |                    |               |
|                                                                                                    |                                                                                                    |                                                                                                    |                                                                                                    | Settore lavorativo |               |
| ndirizzo datore lavoro                                                                                                    |                                                                                                    |                                                                                                    |                                                                                                    |                    |               |
| v. G.B. Trener, 00175 -                                                                                                    | ROMA (RM)                                                                                                    |                                                                                                    |                                                                                                    | INDUSTRIA          |               |
| ndirizzo datore lavoro<br>v. G.B. Trener, 00175 -<br>Attività lavorativa attuale                                                                                                    | ROMA (RM)<br>/ultima (mansione)                                                                                                    |                                                                                                    |                                                                                                    | INDUSTRIA          |               |
| ndirizzo datore lavoro<br>v. G.B. Trener, 00175 -<br>Attività lavorativa attuale                                                                                                    | ROMA (RM)<br>/ultima (mansione)                                                                                                    |                                                                                                    |                                                                                                    | INDUSTRIA          |               |
| ndirizzo datore lavoro<br>v. G.B. Trener, 00175 -<br>Attività lavorativa attuale                                                                                                    | ROMA (RM)<br>/ultima (mansione)                                                                                                    |                                                                                                    |                                                                                                    | INDUSTRIA          |               |
| ndinzzo datore lavoro<br>v. G.B. Trener, 00175 -<br>Attività lavorativa attuale                                                                                                    | ROMA (RM)<br>/ultima (mansione)                                                                                                    |                                                                                                    |                                                                                                    | INDUSTRIA          |               |
| ndirizzo datore lavoro<br>v. G.B. Trener, 00175 -<br>Attività lavorativa attuale                                                                                                    | ROMA (RM)<br>/ultima (mansione)                                                                                                    |                                                                                                    |                                                                                                    | INDUSTRIA          |               |
| ndirizzo datore lavoro<br>v. G.B. Trener, 00175 -<br>Attività lavorativa attuale                                                                                                    | ROMA (RM)<br>/utilima (mansione)                                                                                                    |                                                                                                    |                                                                                                    | INDUSTRIA          |               |
| ndirizzo datore lavoro<br>v. G.B. Trener, 00175 -<br>Attività lavorativa attuale<br>Attività lavorative preced                                                                                                    | ROMA (RM)<br>/utilma (mansione)<br>entermente svolte                                                                                                    |                                                                                                    |                                                                                                    | INDUSTRIA          |               |
| ndirizzo datore lavoro<br>v. G.B. Trener, 00175 -<br>Attività lavorativa attuale<br>Attività lavorative preced                                                                                                    | ROMA (RM)<br>/utilma (mansione)                                                                                                    |                                                                                                    |                                                                                                    | INDUSTRIA          |               |
| ndirizzo datore lavoro<br>v. G.B. Trener, 00175 -<br>Attività lavorativa attuale                                                                                                    | ROMA (RM)<br>/utilma (mansione)                                                                                                    |                                                                                                    |                                                                                                    | INDUSTRIA          |               |
| ndirizzo datore lavoro<br>v. G.B. Trener, 00175 -<br>Attività lavorativa attuale<br>Attività lavorative preced<br>Descrizione delle cause                                                                                                    | ROMA (RM)<br>/utilma (mansione)<br>entemente svolte<br>e circostanze dell'infortun                                                                                                    | 10                                                                                                    |                                                                                                    | INDUSTRIA          |               |
| ndirizzo datore lavoro<br>v. G.B. Trener, 00175 -<br>Attività lavorativa attuale<br>Attività lavorative preced<br>Descrizione delle cause<br>durante lavori di misur                                                                                                    | ROMA (RM)<br>/utilma (mansione)<br>entermente svolte<br>e circostanze dell'infortun<br>azione scendendo da un n                                                                                                    | io<br>nuretto metteva il piede                                                                        | su uno spezzone di                                                                                                    | INDUSTRIA          |               |
| ndirizzo datore lavoro<br>v. G.B. Trener, 00175 -<br>Attività lavorativa attuale<br>Attività lavorative preced<br>Descrizione delle cause<br>durante lavon di misur<br>vecchia recinzione e si                                                                                                    | ROMA (RM)<br>/utilima (mansione)<br>entermente svolte<br>e circostanze dell'infortun<br>azione scendendo da un n<br>procurava traum                                                                                                    | io<br>nuretto metteva il piede                                                                        | su uno spezzone di                                                                                                    | INDUSTRIA          |               |
| ndirizzo datore lavoro<br>v. G.B. Trener, 00175 -<br>Attività lavorativa attuale<br>Attività lavorative preced<br>Descrizione delle cause<br>durante lavori di misur<br>vecchia recinzione e si                                                                                                    | ROMA (RM)<br>/utilima (mansione)<br>entermente svolte<br>e circostanze dell'infortun<br>azione scendendo da un n<br>procurava traum                                                                                                    | io<br>nuretto metteva il piede                                                                        | su uno spezzone di                                                                                                    | INDUSTRIA          |               |
| ndirizzo datore lavoro<br>v. G.B. Trener, 00175 -<br>Attività lavorativa attuale<br>Attività lavorative preced<br>Descrizione delle cause<br>durante lavori di misuri<br>vecchia recinzione e si                                                                                                    | ROMA (RM)<br>/utilima (mansione)<br>entermente svolte<br>e circostanze dell'infortun<br>azione scendendo da un n<br>procurava traum                                                                                                    | io<br>nuretto metteva il piede                                                                        | su uno spezzone di                                                                                                    | INDUSTRIA          |               |
| Attività lavorative preced<br>Attività lavorative preced<br>Attività lavorative preced<br>Descrizione delle cause<br>durante lavori di misuri<br>vecchia recinzione e si<br>L'assicurato dichiara di a                                                                                                    | ROMA (RM)<br>/utilma (mansione)<br>entermente svolte<br>e circostanze dell'infortun<br>zzione scendendo da un n<br>procurava traum                                                                                                    | io<br>nuretto metteva il piede<br>di lavoro il giorno - alle                                          | su uno spezzone di                                                                                                    | INDUSTRIA          |               |
| Attività lavorative preced<br>Attività lavorative preced<br>Attività lavorative preced<br>Descrizione delle cause<br>durante lavori di misuri<br>vecchia recinzione e si<br>L'assicurato dichiara di a<br>15/05/2008 - 00:00                                                                                                    | ROMA (RM)<br>/utilima (mansione)<br>entermente svolte<br>e circostanze dell'infortun<br>azione scendendo da un n<br>procurava traum                                                                                                    | io<br>nuretto metteva il piede<br>di lavoro il giorno - alle                                          | su uno spezzone di                                                                                                    | INDUSTRIA          |               |
| Attività lavorativa attuale<br>Attività lavorativa attuale<br>Attività lavorative preced<br>Descrizione delle cause<br>durante lavori di misur<br>vecchia recinzione e si<br>"assicurato dichiara di a<br>15/05/2008 - 00:00                                                                                                    | ROMA (RM)<br>/utilma (mansione)<br>entermente svolte<br>e circostanze dell'infortun<br>azione scendendo da un n<br>procurava traum                                                                                                    | io<br>nuretto metteva il piede<br>di lavoro il giorno - alle e                                        | su uno spezzone di                                                                                                    | INDUSTRIA          |               |
| Attività lavorative preced<br>Attività lavorative attuale<br>Attività lavorative preced<br>Descrizione delle cause<br>durante lavori di misur<br>vecchia recinzione e si<br>15/05/2008 - 00:00                                                                                                    | ROMA (RM)<br>vutima (mansione)<br>entermente svolte<br>e circostanze dell'infortun<br>zzione scendendo da un n<br>procurava traum<br>ver abbandonato il posto<br>NNI                                                                                                    | io<br>nuretto metteva il piede<br>di lavoro il giorno - alle-                                         | su uno spezzone di<br>ore                                                                                                    | INDUSTRIA          |               |
| Attività lavorative preced<br>Attività lavorative attuale<br>Attività lavorative preced<br>Descrizione delle cause<br>durante lavori di misur<br>vecchia recinzione e si<br>15/05/2008 - 00:00<br>ALTRE INFORMAZIC<br>Data evento                                                                                                    | ROMA (RM)<br>vultima (mansione)<br>lentemente svolte<br>e circostanze dell'infortun<br>zzione scendendo da un n<br>procurava traum<br>ver abbandonato il posto<br>NNI<br>Luogo evento (Comune                                                                                                    | io<br>nuretto metteva il piede<br>di lavoro il giorno - alle:<br>o Stato estero)                      | su uno spezzone di                                                                                                    | INDUSTRIA          |               |
| Attività lavorative preced<br>Attività lavorative preced<br>Attività lavorative preced<br>Descrizione delle cause<br>durante lavori di misur<br>vecchia recinzione e si<br>15/05/2008 - 00:00<br>ALTRE INFORMAZIO<br>Data evento<br>08/05/2008                                                                                                    | ROMA (RM)<br>vultima (mansione)<br>lentemente svolte<br>e circostanze dell'infortun<br>zzione scendendo da un n<br>procurava traum<br>ver abbandonato il posto<br>NI<br>Luogo evento (Comune<br>TRENTO                                                                                                    | io<br>nuretto metteva il piede<br>di lavoro il giorno - alle-<br>o Stato estero)                      | su uno spezzone di                                                                                                    | INDUSTRIA          |               |
| Attività lavorative preced<br>Attività lavorative preced<br>Attività lavorative preced<br>Descrizione delle cause<br>durante lavori di misur<br>vecchia recinzione e si<br>15/05/2008 - 00:00<br>ALTRE INFORMAZIO<br>Data evento<br>08/05/2008<br>Diagnosi                                                                                                    | ROMA (RM)  vultima (mansione)  entermente svolte  e circostanze dell'infortun zzione scendendo da un n procurava traum  ver abbandonato il posto NNI  Luogo evento (Comune TRENTO                                                                                                    | io<br>nuretto metteva il piede<br>di lavoro il giorno - alle<br>o Stato estero)                       | su uno spezzone di                                                                                                    | INDUSTRIA          |               |
| Attività lavorative preced<br>Attività lavorative preced<br>Attività lavorative preced<br>Descrizione delle cause<br>durante lavori di misuri<br>vecchia recinizione e si<br>L'assicurato dichiara di a<br>15/05/2008 - 00:00<br>ALTRE INFORMAZIO<br>Data evento<br>08/05/2008<br>Diagnosi<br>Distorsione cavigila sin                                           | ROMA (RM)  vultima (mansione)  vultima (mansione)  entermente svolte  e circostanze dell'infortun azione scendendo da un n procurava traum  ver abbandonato il posto  NI  Luogo evento (Comune TRENTO  istra                                                                                                    | io<br>nuretto metteva il piede<br>di lavoro il giorno - alle<br>o Stato estero)                       | su uno spezzone di                                                                                                    | INDUSTRIA          |               |
| Attività lavorative preced<br>Attività lavorative attuale<br>Attività lavorative preced<br>Descrizione delle cause<br>durante lavori di misura<br>vecchia recinizione e si<br>L'assicurato dichiara di a<br>15/05/2008 - 00:00<br>ALTRE INFORMAZIO<br>Data evento<br>08/05/2008<br>Diagnosi<br>Distorsione caviglia sin                                          | ROMA (RM)<br>/utilma (mansione)<br>lentemente svolte<br>e circostanze dell'infortun<br>azione scendendo da un n<br>procurava traum<br>wer abbandonato il posto<br>NI<br>Luogo evento (Comune<br>TRENTO<br>istra                                                                                                    | io<br>nuretto metteva il piede<br>di lavoro il giorno - alle<br>o Stato estero)                       | su uno spezzone di                                                                                                    | INDUSTRIA          |               |
| Attività lavorative preced<br>Attività lavorative preced<br>Attività lavorative preced<br>Descrizione delle cause<br>durante lavori di misuri<br>vecchia recinzione e si<br>durante lavori di misuri<br>vecchia recinzione e si<br>L'assicurato dichiara di a<br>15/05/2008 - 00:00<br>ALTRE INFORMAZIO<br>Data evento<br>08/05/2008<br>Distorsione caviglia sin | ROMA (RM)<br>vultima (mansione)<br>lentemente svolte<br>e circostanze dell'infortun<br>azione scendendo da un n<br>procurava traum<br>ver abbandonato il posto<br>DNI<br>Luogo evento (Comune<br>TRENTO<br>istra                                                                                                    | io<br>nuretto metteva il piede<br>di lavoro il giorno - alle<br>o Stato estero)                       | su uno spezzone di                                                                                                    | INDUSTRIA          |               |
| Attività lavorative preced<br>Attività lavorative preced<br>Attività lavorative preced<br>Descrizione delle cause<br>durante lavor di misur<br>vecchia recinzione e si<br>-'assicurato dichiara di a<br>15/05/2008 - 00:00<br>ALTRE INFORMAZIO<br>Data evento<br>08/05/2008<br>Diagnosi<br>Distorsione caviglia sin                                              | ROMA (RM)<br>vultima (mansione)<br>lentemente svolte<br>e circostanze dell'infortun<br>azione scendendo da un n<br>procurava traum<br>ver abbandonato il posto<br>NI<br>Luogo evento (Comune<br>TRENTO<br>istra                                                                                                    | io<br>nuretto metteva il piede<br>di lavoro il giorno - alle<br>o Stato estero)                       | su uno spezzone di                                                                                                    | INDUSTRIA          |               |
| Attività lavorative preced<br>Attività lavorative attuale<br>Attività lavorative preced<br>Descrizione delle cause<br>durante lavor di misur<br>vecchia recinzione e si<br>L'assicurato dichiara di a<br>15/05/2008 - 00:00<br>ALTRE INFORMAZIO<br>Data evento<br>08/05/2008<br>Distorsione caviglia sin<br>PROGNOSI: inabilità ter                              | ROMA (RM)<br>vultima (mansione)<br>lentemente svolte<br>e circostanze dell'infortun<br>azione scendendo da un n<br>procurava traum<br>ver abbandonato il posto<br>NI<br>Luogo evento (Comune<br>TRENTO<br>istra<br>nporanea assoluta al lavo                                                                                | io<br>nuretto metteva il piede<br>di lavoro il giorno - alle<br>o Stato estero)                       | su uno spezzone di                                                                                                    | INDUSTRIA          |               |
| Attività lavorative preced<br>Attività lavorative attuale<br>Attività lavorative preced<br>Descrizione delle cause<br>durante lavor di misur<br>vecchia recinzione e si<br>"assicurato dichiara di a<br>15/05/2008 - 00:00<br>ALTRE INFORMAZIO<br>Data evento<br>08/05/2008<br>Distorsione caviglia sin<br>PROGNO \$1: inabilità ter<br>Dal giorno               | ROMA (RM)<br>vultima (mansione)<br>entermente svolte<br>e circostanze dell'infortun<br>azione scendendo da un n<br>procurava traum<br>ver abbandonato il posto<br>NI<br>Luogo evento (Comune<br>TRENTO<br>istra<br>nporanea assoluta al Javo<br>Fino a tutto il                                                             | io<br>nuretto metteva il piede<br>di lavoro il giorno - alle<br>o Stato estero)                       | su uno spezzone di                                                                                                    | INDUSTRIA          |               |
| Attività lavorative preced<br>Attività lavorative attuale<br>Attività lavorative preced<br>Descrizione delle cause<br>durante lavor di misur<br>vecchia recinzione e si<br>2455/2008 - 00:00<br>ALTRE INFORMAZIO<br>Distorsione caviglia sin<br>Distorsione caviglia sin<br>PROGNOSI: inabilità ter<br>Dal giorno                                                | ROMA (RM)<br>vutima (mansione)<br>lentemente svolte<br>e circostanze dell'infortun<br>azione scendendo da un n<br>procurava traum<br>ver abbandonato il posto<br>NI<br>Luogo evento (Comune<br>TRENTO<br>istra<br>nporanea assoluta al lavo<br>Fino a tutto il                                                              | io<br>nuretto metteva il piede<br>di lavoro il giorno - alle<br>o Stato estero)                       | su uno spezzone di                                                                                                    | INDUSTRIA          |               |
| Attività lavorative preced<br>Attività lavorative attuale<br>Attività lavorative preced<br>Descrizione delle cause<br>durante lavori di misuri<br>vecchia recinzione e si<br>L'assicurato dichiara di a<br>15/05/2008 - 00:00<br>ALTRE INFORMAZIO<br>Data evento<br>08/05/2008 -<br>Distorsione cavigila sin<br>PROGNO\$I: inabilità ter<br>Dal giorno           | ROMA (RM)<br>vutima (mansione)<br>vutima (mansione)<br>entermente svoite<br>e circostanze dell'infortun<br>azione scendendo da un n<br>procurava traum<br>ver abbandonato il posto<br>ver abbandonato il posto<br>ver abbandonato il posto<br>istra<br>aporanea assoluta al lavo<br>Fino a tutto il<br>o                    | io<br>nuretto metteva il piede<br>di lavoro il giorno - alle:<br>o Stato estero)<br>ro                | su uno spezzone di                                                                                                    | INDUSTRIA          |               |
| Attività lavorative preced<br>Attività lavorative attuale<br>Attività lavorative preced<br>durante lavorative preced<br>durante lavora di misuri<br>vecchia recinzione e si<br>15/05/2008 - 00:00<br>ALTRE INFORMAZIO<br>Data evento<br>08/05/2008<br>Distorsione cavigila sin<br>PROGNOSI: inabilità ter<br>2al giorno                                          | ROMA (RM) vutima (mansione) vutima (mansione) entermente svoite e circostanze dell'infortun zzione scendendo da un n procurava traum ver abbandonato il posto vuer abbandonato il posto vuer abbandonato il posto scendendo da un n procurava traum uer abbandonato il posto compositivativativativativativativativativativ | Io Inuretto metteva II piede di lavoro II giorno - alle: o Stato estero) ro Codice fiscale medico N 1 | su uno spezzone di ore ininini inini ininini inini inini inininini ininini inini inini inini inini inini ini | INDUSTRIA          |               |

#### Certificato medico di malattia professionale

#### CERTIFICATO CORRISPONDENTE Primo certificato Certificato continuativo Certificato definitivo Riammissione in temporanea Data Identificativo Identificativo certificato assegnato certificato dal medico/struttura ospedaliera rilascio Luogo rilascio certificato certificato 000002912 CENCENIGHE AGORDINO 20/06/2016 DATI ANAGRAFICI ASSICURATO Nome e cognome Codice fiscale C, TI Z 60 Data di nascita Sesso Comune di nascita Cittadinanza 09/10/1955 F VENEZIA (VE) ITALIA DOMICILIO ASSICURATO Indirizzo Telefono VIA WEHHKJK 22, 57025 - PIOMBINO ( LI) 3407714589 Codice istat Codice asl Codice asl residenza Attualmente in attività lavorativa 049012 LI106 MB311 MALATTIE E ATTIVITÀ AD ESSE CORRELATE MEDICO CERTIFICATORE Nome e cognome Codice fiscale medico G BO B 230 In qualità di Medico Ospedaliero Codice inail del medico o del presidio santario Medico/Presidio sanitario 901631 AZIENDA OSPEDALIERA DI PADOVA Indirizzo Telefono 0123456789 VIA TEST 1, 00100 - () RISERVATO ALL'ASSICURATO Datore di lavoro attuale/ultimo Dal Fino a tutto il 01/06/2016 Cognome e nome o ragione sociale datore lavoro attuale/ultimo o nome nave ( in caso di lavoratore marittimo) NRLOOGRE Indirizzo datore lavoro PIAZZA CFGFD 33, 67030 - ANVERSA DEGLI ABRUZZI (AQ) Indirizzo del luogo di lavoro abituale PIAZZA CFGFD 33, 67030 - ANVERSA DEGLI ABRUZZI (AQ) Assicurato Altro Dipendente Dipendente (lavoratore a tempo determinato) Autonomo Altro Sub-settore Settore lavorativo Artigianato Gomma e plastica Descrizione attività lavorativa attuale/ultima (mansione) Dal AI ADDETTO ALL'AMMINISTRAZIONE DEL PERSONALE 01/06/2016 21/06/2016 Rischio/esposizione/agente/lavorazione PROTEINE AVIARIE (siero e delezioni di piccioni e tacchini) DATORI DI LAVORO PRECEDENTI < INDIETRO & Scarica certificato medico (PDF,123KB)

# Figura 10 – Dettaglio certificato di malattia professionale

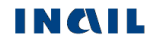